# **Electronic scorecard (ESC)**

Please activate the ESC on average up to 1 hour before the start of the tournament and not immediately upon publication, as the "ESC" slot would then be occupied for other tournaments or RPRs.

## Activate ESC

To activate the electronic scorecard, go to the golf.at button (1) in the tournament and click on Electronic Score Card (ESC) (2)

| 🖤 Elektronische SCK - 11.10.22 - Teilnehmer: 2 / Gäste: 0                                                                                     | ? ×                                                                     | Intranet-Informationen (interne ID: 149)                                                                                                    | ×                                |
|----------------------------------------------------------------------------------------------------|-------------------------------------------------------------------------|----------------------------------------------------------------------------------------------------|----------------------------------|
| Name, Datum, Platz       Kürzel     22005       Name     Elektronische SCK       Lochzahl     18       (36 -> 2 Runden, max, 108 -> 6 Runden) | ▲                                                                       | Name: Elektronische SCK<br>Form: Einzel-Zählspiel nach Stableford; 18 Löcher<br>Informationen Kategorien Spielerzahl Meldegrenzen Funktionen                                                                                                    | ✓ <u>O</u> K                     |
| Datum 11.10.22 Platz 0903.1.3.3 Wien-Süßenbrunn                                                                                               | <u>Å</u> ndern F11 <u>Lö</u> schen <u>Lö</u> schen                      | Ausrichter: Club  Turnier-Freigabe                                                                                                    | o <sup>©</sup> <u>P</u> arameter |
| Damen     /-/-/       Ausschreibung                                                                                                    | Spieler  Spieler  Spieler  Spieler  Spieler  F8  Spieler  F8  Abschluss | Nennschluss-Info:         Start:       Tee:       Zeit:       Uhr         Anzeige-Status:       Meldeliste, Startliste und Ergebnisliste       ▼         Teamergebnisse:       (keine Teamwertung zeigen)       ▼         ✓       Electronic Score Card (ESC)       2 | Export Export Nenngeld           |
| (i) Informationen       Stechen     Schwerste     9, 6, 3, 1       Blind-Hole     Nein                                                        | G GOLF.AT                                                               | Zuletzt gestartet:<br>(6) Spieler und Platz mit GOLFAT prüfen 11.10.22 14:29                                                                                                    |                                  |
| HCP-wirksam HCPI-relevant                                                                                                    | Ende                                                                    | ⑥ Meldeliste in GOLF.AT stellen         ⑥ Startliste in GOLF.AT stellen         ⑦ Ergebnisliste in GOLF.AT stellen         ⑥ Wettspiel im GOLF.AT öffnen                                                                                                    | × Abbruch                        |

Then tick the box "Activate the electronic score card for this tournament". This information will be sent with the next transfer to the ÖGV.

| Electronic Score Card X |                   |                                  |                 |              |
|-------------------------|-------------------|----------------------------------|-----------------|--------------|
|                         |                   |                                  |                 |              |
|                         | Informationen     | Signatur Spieler                 | Signatur Zähler | <u>✓ о</u> к |
|                         | Grundeinstellung: |                                  |                 | X Abbruch    |
|                         | ~                 |                                  |                 |              |
|                         | Stat              | Runde geschlossen                |                 |              |
|                         |                   | Scorekarten f ür alle Spieler ne | u hochladen     |              |
|                         |                   | Scores f ür alle Spieler abrufen |                 |              |
|                         |                   |                                  |                 |              |
|                         |                   |                                  |                 |              |
|                         |                   |                                  |                 |              |
|                         |                   |                                  |                 |              |
|                         |                   |                                  |                 |              |
|                         |                   |                                  |                 |              |
|                         |                   |                                  |                 |              |
|                         |                   |                                  |                 |              |
|                         |                   |                                  |                 |              |
|                         |                   |                                  |                 |              |
|                         |                   |                                  |                 |              |
|                         |                   |                                  |                 |              |

## **ESC - Upload scorecard for players**

Create the start list for your tournament as usual and transfer it to the ÖGV using the FTP Butler. If you then print the scorecards (players and course are checked directly), the necessary information for the "electronic scorecard" is automatically provided for transfer and transmitted to the ÖGV as soon as the FTP Butler is started.

Especially after further changes to the start list, it is important that the changes to the start list are also transferred to the ÖGV. *After changes, it is not sufficient to print the scorecards again, but it is important that you actively re-upload the scorecards for all players.* (1)

Information: The scorecards are always uploaded for all players. However, not all players have to use the electronic scorecard.

| Electronic Score Card X |                       |                                  |                 |              |
|-------------------------|-----------------------|----------------------------------|-----------------|--------------|
|                         |                       |                                  |                 |              |
|                         | Informationen         | Signatur Spieler                 | Signatur Zähler | ✓ <u>о</u> к |
|                         | Grundeinstellung:     |                                  |                 | V Abbauch    |
|                         | Für dieses Turnier di | Abbruch                          |                 |              |
|                         | Status:               |                                  |                 |              |
|                         |                       | Scorekarten f ür alle Spieler ne | u hochladen     |              |
|                         |                       | Scores f ür alle Spieler abrufen | 2               |              |
|                         |                       |                                  | -               |              |
|                         |                       |                                  |                 |              |
|                         |                       |                                  |                 |              |
|                         |                       |                                  |                 |              |
|                         |                       |                                  |                 |              |
|                         |                       |                                  |                 |              |
|                         |                       |                                  |                 |              |
|                         |                       |                                  |                 |              |
|                         |                       |                                  |                 |              |
|                         |                       |                                  |                 |              |
|                         |                       |                                  |                 |              |
|                         |                       |                                  |                 |              |

After the scorecards have been uploaded for all players, the respective result for the electronic scorecard can be entered under <a href="https://www.golf.at/mobile/">https://www.golf.at/mobile/</a> the respective result for the electronic scorecard can be entered using the golf.at login. In the mobile view, the usual "green button - book tee time" becomes the "red button - start ESC".

#### In the

Handbook of the ÖGV

you will find all the steps for your electronic scorecard.

## **Finalise ESC**

You can enter the submitted scorecards into PC Caddie as usual. When all players have returned from the round, you can call up the remaining scores for all players.

Then tick the "Round closed" box and confirm with OK. As soon as this step has been confirmed with OK, the red button "Start ESC" is changed back to green "Book tee time" and no more scores can be entered via the electronic scorecard. You can still edit scores locally if required.

| E | lectronic Score Card               |                                                                                                    |                       | ×                                 |
|---|------------------------------------|----------------------------------------------------------------------------------------------------|-----------------------|-----------------------------------|
| E | Informationen<br>Grundeinstellung: | Signatur Spieler<br>e elektronische Scorekarte aktivier<br>Runde geschlossen<br>Scorekarten für alle Spieler ne<br>Scores für alle Spieler abrufen | Signatur Zähler<br>en | ✓ <u>O</u> K<br>★ <u>A</u> bbruch |
|   |                                    |                                                                                                    |                       |                                   |
|   |                                    |                                                                                                    |                       |                                   |

The rest of the tournament will be analysed as usual.

### **ESC and PRP**

Unfortunately, it is not possible to generate an electronic scorecard for RPR rounds via PC Caddie. This is possible via the golf.at portal.